# ATTACHMENT 4E: WAVES 2, 3, AND 4 INSTRUCTIONS FOR DOWNLOADING THE SMARTPHONE APP (POSITEV)

# Instructions Form: Point of Sale Intervention for Tobacco Evaluation (POSITEv)

Thank you for agreeing to participate in the smartphone app portion of the study. Please take a moment to download the app. If you have any questions about the instructions, you may ask the interviewer.

### Here are the instructions for iPhones:

- 1. Tap on the "App Store" icon.
- 2. Search for POSITEv.
- 3. Click the cloud icon to the right of the app name ("POSITEv"). A square should appear with a circle around it in place of the cloud. The circle should slowly change from white to blue.

•If you are prompted for your Apple password, enter it.

- 4. Once the download is complete, the word "open" will appear to the right of the app name. Click "Open" (or find the app on your home screen).
- 5. Click "Allow" when you see the following message: "POSITEv" Would Like to Send You Notifications. Notifications may include alerts, sounds, and icon badges. These can be configured in Settings."
- 6. The first screen you will see is a "Welcome" screen. Swipe from right to left to get to the "Introduction" screen. In the bottom right hand corner, click on the box that reads "Get Started."
- 7. Enter your "RTI ID" and "Password":
  - User ID:
  - **Password:** fda\$tudy
- 8. Click "return" on your phone's keyboard or the button labeled "Sign In" under the login boxes.
- 9. After entering your RTI ID and Password the following question should appear via a pop-up: "Allow "POSITEv" to access your location? This app requires location access to track your visits to stores that sell tobacco products as a voluntary part of your participation in the POSITEv research study."
  - Please select "Always Allow."

### Here are the instructions for Android:

- 1. Tap on the "Play Store" icon and select "APPS."
- 2. Search for POSITEv.
  - If under the search bar you see "showing results for positive" click "search instead for positev"
- 3. When you find the app, tap on it and click "Install."
- 4. Click "Open" once download is complete (or find the app on your home screen).
- 5. You will see a "Welcome" screen, followed by an "Introduction" screen. On the "Introduction" screen, click on "Get Started."
- 6. Enter your "RTI ID" and "Password":

- User ID: \_\_\_\_\_
- **Password:** fda\$tudy
- 7. After entering your RTI ID and Password the following question should appear via a pop-up: "Allow "POSITEv" to access this device's location?"
  - Please select "Allow."

# [More information on back]

# Once you have logged into the POSITEv App:

You may close the app. The app will continue to collect information from your phone, specifically the date, time, and location when you enter into and exit stores that sell tobacco products. The app may ask you to complete [IF WAVE = 2 FILL: two very brief questionnaires; IF WAVE = 3 FILL: one very brief questionnaire] over the next several months. You will receive a \$5 gift card [IF WAVE = 2 FILL: each completed questionnaire; IF WAVE = 3 FILL: completing the questionnaire]. [IF WAVE = 2 FILL: Each time you complete a questionnaire; IF WAVE = 3 FILL: After you complete the questionnaire], you will receive an e-mail describing how to redeem your gift card online.

Form Approved OMB No. 0910-0851 Exp. Date 04/30/2021 RIHSC No. 17-082CTP